### **Easy Way to Install a Printer**

It is very easy for anyone to install a network printer. Below steps will ensure that you can do it in one shot and hit the bulls eye.

### <u>Step 1</u>

Run the "Run" Command (" Win" key + "R" key combined) and type <u>192.168.0.17</u>

| 📼 Run |                                                                                                    |
|-------|----------------------------------------------------------------------------------------------------|
|       | Type the name of a program, folder, document, or Internet resource, and Windows will open it for you. |
| Open: | \\192.168.0.17 -                                                                                      |
|       |                                                                                                    |
|       | OK Cancel Browse                                                                                      |

You may click on "OK" button or press "Enter " Key on your keyboard to proceed.

#### <u>Step 2</u>

From the below screen that comes up, select the printer that you intend to use for printing.

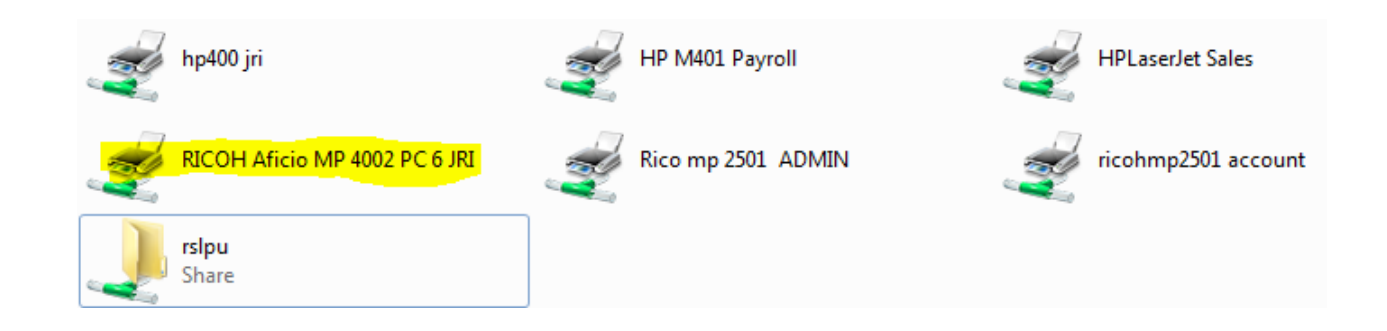

It is easier to select as the printer name ends with the <Department Name> it is installed in. So if you looking to install the printer which is in JRI department then the one you are looking for is "RICOH Aficio 4002 JRI". Easy! Isn't it?

#### <u>Step 3</u>

Right click on the required printer and select "Connect" from the menu that pops up.

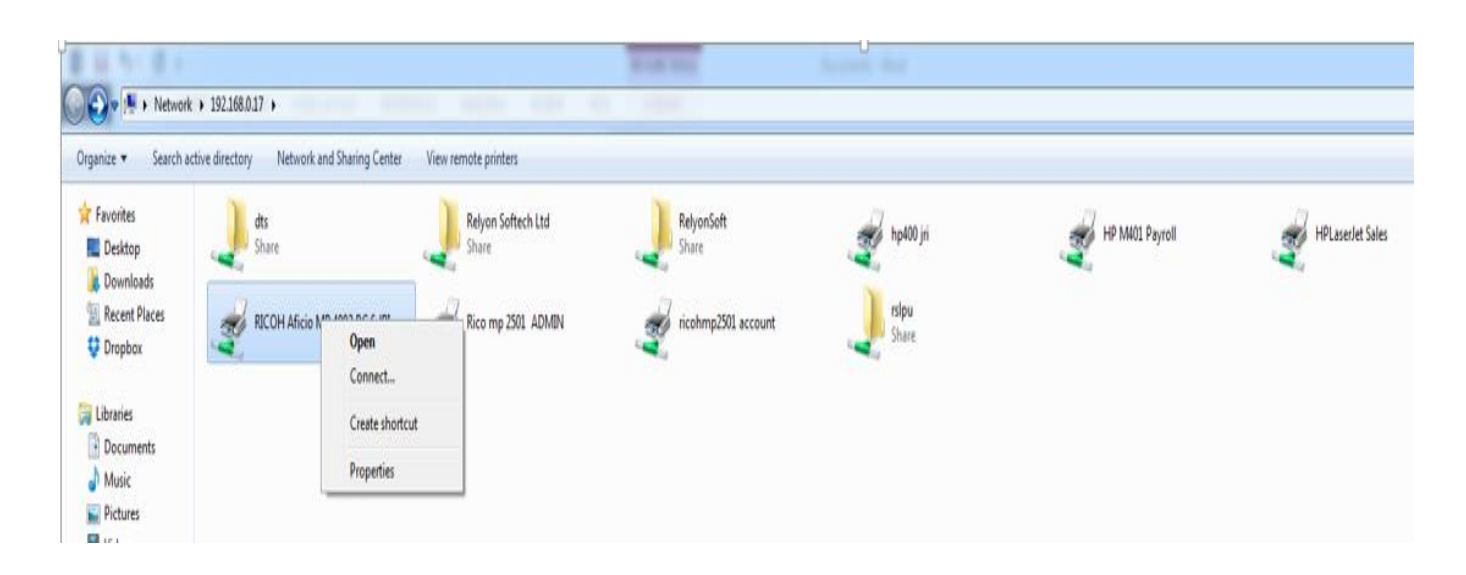

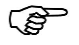

A prompt may come and you can simply click on "Install driver" to continue.

| Printers |                                                                                                    |  |  |
|----------|----------------------------------------------------------------------------------------------------|--|--|
|          | Do you trust this printer?                                                                                                    |  |  |
|          | Windows needs to download and install a software<br>driver from the \\192.168.0.17 computer to print to<br>RICOH Aficio MP 4002 PCL 6 JRI. Proceed only if you<br>trust the \\192.168.0.17 computer and the network. |  |  |
|          | Pinstall driver Cancel                                                                                                    |  |  |
|          | Cancel                                                                                                    |  |  |

A window may quickly come and disappear. Nothing is required on your side except patience.

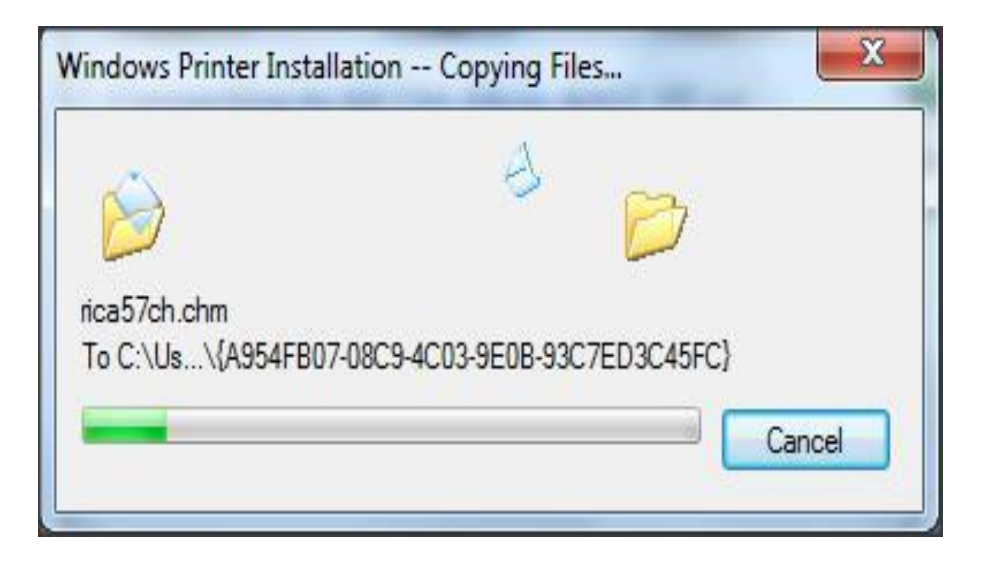

Voila! Your printer is now installed. You will be greeted by a window which actually is a list of running prints on that printer.

| Printer Document view |        |       |       |      |    |
|-----------------------|--------|-------|-------|------|----|
| Document Name         | Status | Owner | Pages | Size | Su |
|                       |        |       |       |      |    |
|                       |        |       |       |      |    |
|                       |        |       |       |      |    |
|                       |        |       |       |      |    |
|                       |        |       |       |      |    |

### Wow! You just installed a Printer! Congratulations !!!

# How about making it the "Go To Printer" every time we print?

### <u>Step 1</u>

To make sure that your prints go to the newly installed printer only, go and click the "Start" button and select "Devices and printers" from the menu.

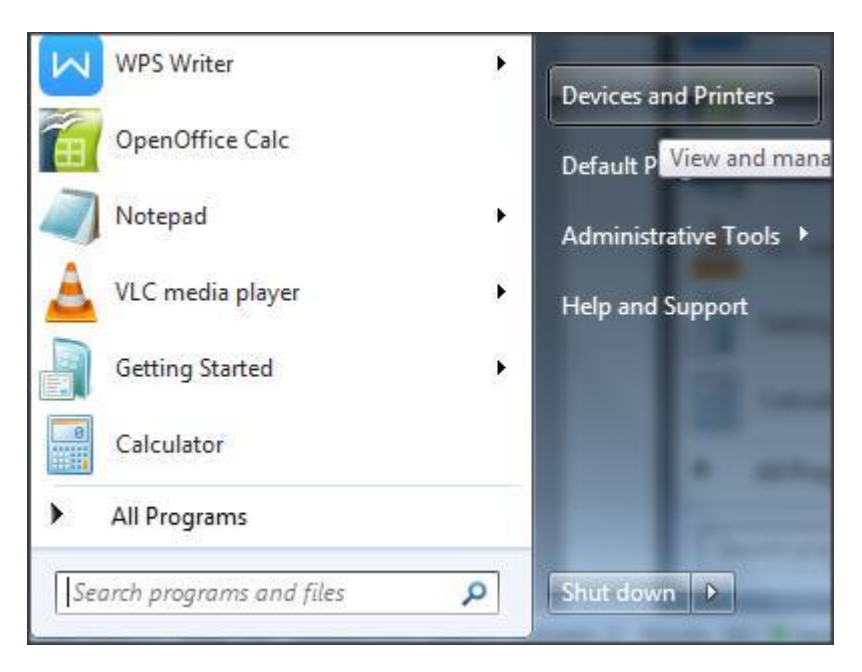

#### <u>Step 2</u>

Right click on the printer that you need to be the default printer I.e. the one where all your prints will go. Choose option "Set as Default printer"

| RICOH Aficio MP<br>4002 PCL 6 JRI on<br>192.168.0.25 | RICOH MP 2501<br>PCL 6 ACC on<br>192.168.0.25 |
|------------------------------------------------------|-----------------------------------------------|
|                                                      | See what's printing                           |
|                                                      | Set as default printer                        |
|                                                      | Printing preferences<br>Printer properties    |
|                                                      | Create shortcut                               |
|                                                      | Troubleshoot                                  |
|                                                      | Remove device                                 |
|                                                      | Properties                                    |

You can confirm the same by observing a "Tick Mark" on the printer icon.

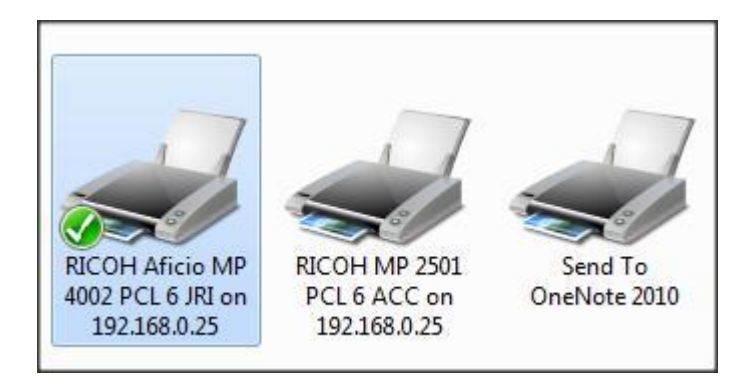

### Your Printer is now ready to rock!

# Thanks for your efforts Whole IT Team appreciates it